# INFINITY BASEBALL LEAGUE 対戦管理システム『ぱんちょ』取扱説明書

Ver. 1. 0

はじめに

本書式は INFINITY BASEBALL LEAGUE の対戦募集~決定・結果報告システム(対戦管理システム)『ぱんちょ』の 取扱説明書です。

## 目次

| 1.  | URL                  | 2   |
|-----|----------------------|-----|
| 2.  | ログイン                 | 2   |
| 3.  | チーム情報変更              | 3   |
| 4.  | 対戦相手募集登録             | 4   |
| 5.  | 対戦相手が既に決まっている場合の対戦登録 | 4   |
| 6.  | 対戦相手募集内容の変更・削除       | 4   |
| 7.  | 対戦申し込み               | 6   |
| 8.  | 対戦相手決定               | 7   |
| 9.  | 対戦結果報告               | 8   |
| 1 0 | . 対戦結果の修正            | 10  |
| 11  | . コメント追加             | .10 |
| 12  | . 順位表                | 10  |
| 13  | . 個人成績               | 11  |
|     |                      |     |

## 1. URL

アクセス方法は以下の通りです。 ●INFINITY BASEBALL LEAGUE のホームページのメニューより、「対戦管理システム」をクリック。 https://over.rulez.jp/pancho\_ibl/main.php

## 2. ログイン

|                    |        |        |     |      |       | ログインされていません | <u> ログイン</u> |
|--------------------|--------|--------|-----|------|-------|-------------|--------------|
| Pancho             |        |        |     |      |       |             |              |
| トップ画面              | 試合予定一暫 | 試合予定登錄 | 順位表 | 個人成績 | チーム情報 |             |              |
| Member ID Password | Log    | in     |     |      |       |             |              |

ぱんちょにアクセスすると、上記画面が表示されます。試合予定登録、対戦申し込み、チーム情報変更はログインしないと行えま せん。コメント入力、試合予定一覧、順位表、個人成績は、ログインしなくても閲覧できます。

ログインするには、各チームに与えられたメンバーIDとパスワードを、それぞれ[Member ID]、[Password]に入力し、[Login]をクリックします。尚、イタズラ防止のため、IDとパスワードは、チームの試合を管理する担当者以外には教えないようにしてください。 万がーパスワードを忘れた場合は、ログインボタンの横の「パスワードを忘れた場合」をクリックしてください。

|            |          |        |                     |     | ログインされて | いません | <u> </u> |
|------------|----------|--------|---------------------|-----|---------|------|----------|
| Pancho     |          |        |                     |     |         |      |          |
|            | トップ画面    | 試合予定一覧 | 試合予定登録              | 順位表 | 個人成績    | チーム憎 | 轠        |
| ログインが必要です。 |          |        |                     |     |         |      |          |
| Member ID  | Password | Log    | in <u>パスワードを忘</u> れ | た場合 |         |      |          |

登録されたメールアドレスを入力し、「メール送信」ボタンをクリックすると、入力されたメールアドレス宛にパスワードが記載されたメールが送られます。

| Pancho               |                       |                     |                        |                 |
|----------------------|-----------------------|---------------------|------------------------|-----------------|
|                      |                       | トップ画面               | 試合予定一覧                 | 試合予定登錄          |
| 対象アカウントの<br>入力されたメール | メールアドレスを<br>/アドレス宛こ/い | 入力して メール<br>スワード記載さ | ル送信 をクリックし<br>れたメールを送信 | してください。<br>します。 |
| メールアドレス              |                       |                     | *                      | ール送信            |
|                      |                       |                     |                        |                 |

## 3. チーム情報変更

初めてログインした場合は、最初に「チーム情報」からパスワードを変更してください。

|          |                     |              |           |        |      |       | 賽 賽 監督選手 | <u> ログアウト</u> |
|----------|---------------------|--------------|-----------|--------|------|-------|----------|---------------|
| Pancho   |                     |              |           |        |      |       |          |               |
|          | トップ画面               | 試合予定一覧       | 試合予定登錄    | 順位表    | 個人成績 | チーム情報 |          |               |
| チェル核報道住  |                     |              |           |        |      |       |          |               |
|          |                     |              |           |        |      |       |          |               |
| チーム名     | 宴                   |              |           |        |      |       |          |               |
| チーム名略称   | <u> </u>            |              |           |        |      |       |          |               |
| チーム情報の更  | 新 INFINITY BA       | SEBALL LEAGU | E では「担当者名 | 」と表示され | ます   |       |          |               |
| メンバー情報編集 |                     |              |           |        |      |       |          |               |
| 選手名      | メールアド               | レス           | Q         | グインID  |      | パス    | ワード      |               |
| 宴 監督     | utage44@hetappi.net |              | utage     |        |      | utage |          | 編集            |
|          |                     |              |           |        |      |       |          |               |
| 武言阴報     |                     |              |           |        |      |       |          |               |

メニューの「チーム情報」をクリックすると、上の画面が表示されます。(内容はチームごとの初期設定の内容)

■チーム情報編集(誤りや大きな変更が無い限り、ここは無断で変更しないでください)

・チーム名:正式なチーム名を記入。順位表などに表示される。

・チーム名略称:トップ画面などの「今週の試合」「先週の試合」で表示される。

■メンバー情報編集(ID、パスワードを忘れないでください)

・担当者名:対戦申し込みなどの連絡先として表示されます。

・メールアドレス:対戦申し込み等の連絡に使用されます。間違いのないようにしてください。

・ログインID:半角英数字のみ。

・パスワード:半角英数字のみ。

#### ■試合情報

自チームの過去の試合結果、および試合予定が表示されます。

## 4. 対戦相手募集登録

ログインした状態でメニューの「試合予定登録」をクリックします。

| 🖉 じきばん – Micro            | soft Internet Explorer                                                                                      |
|---------------------------|----------------------------------------------------------------------------------------------------|
| 」 ファイル(E) 編集(             | E)表示(V) お気に入り(A) ツール(T) ヘルプ(H) 🛛 Google 💽 - 💽 🚽 🌺 🔿 設定 - 🥂                                                  |
| ] 🔇 戻る 🔹 🕥 🕤              | 🔺 😰 🏠 🔎 検索 🧙 お気に入り 🥝 🎯 🌭 👿 🕶 🗔 🏣 🎎 👘 アドレス 🛛 🙋 http://over.rulez.jp/panch 💌                                  |
| Pancho                    |                                                                                                    |
|                           | トップ画面 試合予定一覧 <mark>試合予定登録</mark> 順位表 個人成績 チーム情報                                                             |
| ■ スケジュー                   | -ルの登録                                                                                                    |
| ※赤文字で表示された                | いる項目は必須入力項目です。<br>INFINITY BASEBALL LEAGUE では<br>「ディビジョン」と「CLASS」の情報も入力                                     |
| 日付                        | 2008 ▼ # 3 ▼ 月1 ▼ B 例:【神奈川/Class-C】横浜スタジアム                                                                  |
| 時間                        | 13:00 🔽 ~ 15:00 🔍                                                                                           |
| 場所                        | 横浜スタジアム                                                                                                    |
| 場所のURL                    | http://www.yokohama-stadium.co.jp/access/index.html                                                         |
| 何かー言                      | <ul> <li>・新球2個</li> <li>・審判は塁審2名を対戦相手チームから出してください(球審と塁審1名は当方にて対応します)</li> <li>※球場使用料はご負担いただきません。</li> </ul> |
| 対戦相手                      | ※対戦相手が既に決まっている場合に選択してください。                                                                                  |
| 登録を行うと、「連絡                | 用メールアドレス」と「へたっぴリーグメーリングリスト」にメール送信されます。                                                                      |
| 「 <u>「</u><br>  ページが表示されま | ⊻<br>الله<br>الله                                                                                           |

日時、場所、条件等を正確に入力します。「日付」、「時間」、「場所」は必ず入力しないと登録できません。

なお、場所を登録する際に、地域と CLASS を入力するようにしてください

#### 例:「【東京/Class-A】〇〇公園野球場」

また、対戦相手が既に決まっている場合のみ、「対戦相手」を選択します。 間違いないことを確認したら、[登録]ボタンをクリックします。

| Microsoft | Internet      | Explorer      | × |
|-----------|---------------|---------------|---|
| ?         | 登録を行<br>よろしいて | iいます。<br>『すか? |   |
| (OK       |               | キャンセル         |   |

そのまま登録を行う場合は「OK」、再度編集する場合は「キャンセル」をクリックし、スケジュールの登録画面に戻ります。 「スケジュールが登録されました。」と表示されたら登録終了です。 自分と」に同内容のメールが配信されます。

### 5. 対戦相手が既に決まっている場合の対戦登録

ぱんちょ登録前に交渉して既に対戦の約束が出来ている場合は、最初から対戦相手と一緒にスケジュールを登録できます。 4のスケジュール登録の画面で、「対戦相手」欄から相手チームを選択します。それ以外は同じように記入して[登録]ボタンをクリ ックすれば、カレンダーに登録されます。

6. 対戦相手募集内容の変更・削除

ログインした状態でメニューの「試合予定登録」をクリックします。変更したいスケジュールの日付に移動し、該当する試合を表示させ、自チームの名前をクリックします。

| Pancho                  |                                           |                    |         |          |             |       |  |  |
|-------------------------|-------------------------------------------|--------------------|---------|----------|-------------|-------|--|--|
|                         | トップ画面                                     | 試合予定一覧             | 試合予定登錄  | 順位表(     | <b>国人成績</b> | チーム情報 |  |  |
|                         |                                           |                    |         |          |             |       |  |  |
| 2008/02/24(日            | 2008/02/24(日) ~ 2008/03/25(火) の球場予約スケジュール |                    |         |          |             |       |  |  |
| <u>&lt;&lt;過去の予定 未来</u> | <u> 来の予定&gt;&gt;</u>                      |                    |         |          |             |       |  |  |
|                         |                                           |                    | きスケジュール |          |             |       |  |  |
| 2008/02/24(日)           |                                           |                    |         |          |             |       |  |  |
| 2008/02/25(月)           |                                           |                    |         |          |             |       |  |  |
| 2008/02/26(火)           |                                           |                    |         |          |             |       |  |  |
| 2008/02/27(水)           |                                           |                    |         |          |             |       |  |  |
| 2008/02/28(木)           |                                           |                    |         |          |             |       |  |  |
| 2008/02/29(金)           |                                           |                    |         |          | _           |       |  |  |
| 2008/03/01(±)           | [1] 13:00~15:00                           | at <u>横浜 スタジアム</u> |         | <u>ġ</u> | 申込数         | :0    |  |  |
| 2008/03/02(日)           |                                           |                    |         |          |             |       |  |  |

編集する場合は、画面下の「スケジュール編集・削除」の[編集]ボタンをクリックします。 削除する場合は[削除]ボタンをクリックします。

| 宴2008/03/01 13:00~15:00 場所: <u>横浜スタジアム</u>                                  |
|-----------------------------------------------------------------------------|
| ・新球2個<br>・審判は塁審2名を対戦相手チームから出してください(球審と塁審1名は当方にて対応します)<br>※球場使用料はご負担いただきません。 |
| <br>連絡先: <u>オノッチ</u>                                                        |
| <u>申し込み情報</u>                                                               |
| まだ申込みはありません。                                                                |
| 申込みしているチームとは別のチームと対戦が決定している場合は、以下の欄に対戦相手チーム名を選択してください。                      |
| 対戦相手チーム名 ▼                                                                  |
| 「決定」をクリックすると、内容が「へたっぴリーグメーリングリスト」と「申込者の連絡用メールアドレス」に送信されます。                  |
| 決定 クリア                                                                      |
| スケジュール編集・削除                                                                 |
| 本登録を編集・削除する場合は以下のボタンをクリックしてください。<br>(編集画面・削除確認画面に遷移します)                     |
| 編集 削除                                                                       |

#### ■編集の場合

項目4の対戦相手募集登録と同様の画面になるので、修正後に[編集]ボタンをクリックします。

| Microsoft Interne | et Explorer 🛛 🗙 |
|-------------------|-----------------|
| (2) 編集を<br>よろしい   | 行います。<br>ですか?   |
| ОК                | キャンセル           |

左のポップアップが出るので、よろしければ「OK」、再度編集する場合は「キャンセル」を クリックし、スケジュールの編集画面に戻ります。 自分に同内容のメールが配信されます。

#### ■削除の場合

項目4の対戦相手募集登録と同様の画面になるので、削除する内容に間違いなければ、[削除]ボタンをクリックします。

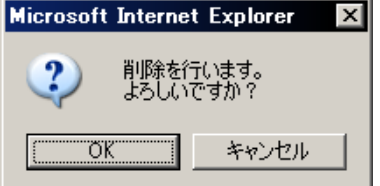

左のポップアップが出るので、よろしければ「OK」をクリックすると削除されます。 やめる場合は「キャンセル」をクリックし、スケジュールの削除画面に戻るので、ブラウ ザの「戻る」ボタンをクリックするか、別のメニューをクリックして別の画面に移ります。 自分に同内容のメールが配信されます。

## 7. 対戦申し込み

メニュー「試合予定一覧」をクリックし、試合のスケジュールを確認します。まだ対戦相手の決まっていない試合は、黄色いマスで表示されています。条件等の詳細を見る場合は、そのマスをクリックすると詳細が表示されます。

| <ul> <li>宴2008/03/01 13:00~15:00 場所: 横浜スタジアム</li> <li>・新球2個</li> <li>・審判は塁審2名を対戦相手チームから出してください(球審と塁審1名は当方にて対応します)</li> <li>※球場使用料はご負担いただきません。</li> </ul> |                  |
|----------------------------------------------------------------------------------------------------|------------------|
|                                                                                                    | 連絡先: <u>オノッチ</u> |
| 試合を申し込む                                                                                                    |                  |
| 以下の項目に入力し、「申込」ボタンをクリックしてください。<br>何か一言 最初に言っておく。俺たちはかーなーり強い!                                                                                              |                  |
| 申込を行うと、申込内容がスケジュール登録者と申込者の連絡用メールアドレスに送信<br>申込                                                                                                    | iðhます。           |

対戦申し込みをしたい場合は、**ログインした状態で**同様に詳細を表示します。 「何か一言」欄に、何かアピールを記入し、[申込]をクリックします。

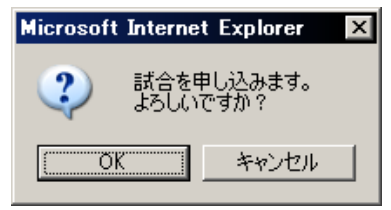

よろしければ[OK]、修正、あるいはやめる場合は[キャンセル]をクリックします。 修正する場合は、修正後に再度[申込]をクリック、やめる場合はブラウザの「戻る」ボタン をクリックするか、別のメニューをクリックして別の画面に移ります。

正しく登録されると、スケジュール画面に、下図のように「申込数」がカウントされます。

また、対戦相手、および自分に確認のメールが飛びます。

2008/03/01(土) [1] 13:00~15:00 at <u>横浜スタジアム</u> 申込数:1(申込済) 賽

## 8. 対戦相手決定

募集していた試合に申し込みがあり、そのチームに決定する場合(複数からの申込があった時は、その内の1つに決めた場合)、 または個別に連絡などがあり、申込は無くても対戦相手を決めた場合、対戦相手を登録します。

ログインした状態でメニューの「試合予定登録」をクリックします。対戦相手を登録したいスケジュールの日付に移動し、該当する試 合を表示させてクリックします。

| 宴200                     | 08/03/01 13:00~15:00                   | ) 場所: <u>横浜スタジアム</u>             |                          |              |
|--------------------------|----------------------------------------|----------------------------------|--------------------------|--------------|
| ·新∃<br>·審判<br>※封         | 求2個<br>判は塁審2名を対戦相手チー.<br>浅場使用料はご負担いただき | ムから出してください(球審と塁審1名は当方にて<br>すません。 | て対応します)                  |              |
|                          |                                        |                                  | 連絡先: <u>オノッチ</u>         |              |
|                          |                                        |                                  |                          |              |
| 申し込                      | み情報                                    |                                  |                          |              |
| 対単均相                     | 手を決定する場合は、対                            | 戦相手をチェックして「決定」ボタンをクリ・            | ックしてください。                |              |
| e                        | [1]横浜アパッチ                              | 連絡先÷ <u>山内監督</u>                 | 登録日時:2008-01-29          |              |
|                          | 最初に言っておく。俺た                            | ちはかーなーり強い!                       |                          |              |
| 申込み                      |                                        |                                  | -<br>下の欄に対戦相手チーム名を選択してくた | <u>"</u> さい。 |
| ***                      | <b>∓</b> τ. μα                         |                                  |                          |              |
| 73 <b>7</b> 7 <b>1</b> 8 | +7-48[                                 | <b>I</b>                         |                          |              |
| 「決定」                     | をクリックすると、内容が                           | へたっぴリーグメーリングリスト」と「申ジ             | と者の連絡用メールアドレス」に送信されま     | ः इ.         |
| 決定                       | <u> </u>                               |                                  |                          |              |

申込チームから選ぶ場合は、該当するチームを選択し、[決定]ボタンをクリックします。

申込チーム以外から対戦相手を決定する場合は、[対戦相手チーム名]から相手チーム名を選択し、[決定]ボタンをクリックしま す。

登録されると、対戦相手、および自分宛に同内容のメールが配信されます。

対戦相手が決定すると、試合予定一覧のスケジュールが緑色になります。 賽

2008/03/01(土) [1] 13:00~15:00 at <u>構浜スタジアム</u> 横浜アパッチ

WS.

## 9. 対戦結果報告

対戦日を過ぎると、試合予定一覧はオレンジ色になり、対戦結果を報告できるようになります。 INFINITY BASEBALL LEAGUE の原則では、勝ったほうのチーム、引き分けの場合はグランドを確保した方のチームが行います。 [1] 13:00~15:00 at 横浜スタジアム 横浜アパッチ 賽 ログインした状態で該当するチームのいずれかがクリックすると、試合情報入力画面になります。 他のチーム、あるいはログインしていない状態でクリックすると、試合結果を見ることしかできません。 2008/01/28 13:00~15:00 場所: 横浜スタジアム 試合結果が登録されていません。 試合情報更新 試合情報を更新する場合は、「試合情報更新」ボタンをクリックしてください。 試合情報入力。 [試合情報入力]をクリックします。

試合結果登録 2008/01/28 13:00 中止の場合はココにチェックを入れ、スコアは入力しないで「試合結果登録」をクリック。 🗌 試合中止 マンオブザマッチ スコア入力 勝点 青任投手名 計 5 7 1 2 3 4 6 8 q マンオブザマッチ 宴 2 1 0 1 4 0 1 9 3 ツカチュウ • 選手名を入力 横浜アパッチ 💌 🛛 🗖 0 📕 0 📕 0 📕 0 📕 0 📕 0 0 山内 1 スコアを入力。 HR入力 先攻後攻、合計点を間違えないように。 勝ち点(ポイント)を間違えないように入力。 ※ポイント算出の方法はリーグ HP に掲載 HR 入力は INFINITY BASEBALL LEAGUE では使用しません YSK入力 YSK 入力は INFINITY BASEBALL LEAGUE では使用しません コメント ツカチュウ選手が打っては2ラン&満塁ホームラン、投げては無四 🗾 球3安打完封と、投打にわたる活躍で大勝しました。 これで401戦無敗です。 アパッチの皆様、対戦ありがとうございました。 試合内容の詳細を記入。 試合結果登録を行うと、「ヘたっぴリーグメーリングリスト」にメール送信されます。 全てを入力できたら、クリックします。 試合結果登録

Copyright(C)2025. by INFINITY BASEBALL LEAGUE. All Rights Reserved

■試合中止

雨天などで試合が中止になった場合は、ココにチェックを入れます。コメント欄には入力しても良いが、それ以外のスコア等には 入力しないでください。

■スコア入力

- ・先攻後攻のチームを選択します。
- ・得点経過、および合計点を入力します。
- ・勝ち点(ポイント)を入力します(ポイントの算出方法はリーグ HP に詳細の記載があります)。
- ・MOM を入力します。2度目以降は同じ名前で統一してください。</u>例えば、1回目に山本昌として、2回目に山本(昌)と書いてしまうと、同一人物だとしてもそれぞれ山本昌1回、山本(昌)1回と分けてカウントされますのでご注意を。

■コメント

試合内容の詳細をお書きください。

以上の必要な内容を書き終わったら、[試合結果登録]ボタンをクリックしてください。

| Microsoft Interne | t Explorer       | X |
|-------------------|------------------|---|
| (2) 試合結:<br>よろしい  | 果を登録します。<br>ですか? |   |
| OK                | キャンセル            |   |

よろしければ[OK]をクリックしてください。 再度編集を行う場合は、[キャンセル]をクリックして、修正します。

## 10. 対戦結果の修正

ー度報告した対戦結果に間違いがあり修正する場合は、ログインした状態でメニューの「試合予定登録」をクリックします。対戦結 果を修正したいスケジュールの日付に移動し、該当する試合を表示させてクリックします。

| 試合情報更新                               |
|--------------------------------------|
| 試合情報を更新する場合は、「試合情報更新」ボタンをクリックしてください。 |
| 試合情報入力                               |

[試合情報入力]ボタンをクリックし、8と同様に修正を行ったら[試合結果登録]ボタンをクリックして登録してください。

## 11. コメント追加

対戦結果報告に対し、お返しのコメントを入れることができます。 該当する試合をクリックします。試合結果のコメント欄に記入し、[コメント入力]ボタンをクリックして登録してください。 コメントは対戦チームでなくても、ログインIDを持っていなくても可能です。

## 12. 順位表

各ディビジョンの順位表を見るには、メニューの「順位表」をクリックします。

| Pancho |       |        |        |     |    |
|--------|-------|--------|--------|-----|----|
|        | トップ画面 | 試合予定一覧 | 試合予定登録 | 順位表 | 個人 |
|        |       |        |        |     |    |

と組

| チーム名      | <u>.</u> 8 | 負 | 分 | 点配 | 得失点 | 中止 |
|-----------|------------|---|---|----|-----|----|
| BAGUS!    | 3          | 0 | 0 | 9  | 11  | 0  |
| フィールドドッグス | 2          | 1 | 0 | 7  | 15  | 0  |
| Hetz      | 2          | 1 | 0 | 7  | 6   | 0  |
| CUBE      | 1          | 1 | 0 | 4  | 3   | 0  |
| まんぶりーず    | 0          | 1 | 0 | 1  | -3  | 2  |
| 荒川フラッズ    | 0          | 0 | 0 | 0  | 0   | 0  |
| もんもんず     | 0          | 0 | 0 | 0  | 0   | 0  |
| SELENS    | 0          | 0 | 0 | 0  | 0   | 0  |
| nafm      | 0          | 0 | 0 | 0  | 0   | 0  |
| Gigers    | 0          | 0 | 0 | 0  | 0   | 0  |

へ組

| チーム名           |   | 負 | 分 | 点础 | 得失点 | 中止 |
|----------------|---|---|---|----|-----|----|
| BlueWings      | 0 | 0 | 0 | 0  | 0   | 0  |
| 宴              | 0 | 0 | 0 | 0  | 0   | 1  |
| バイキンズ21        | 0 | 0 | 0 | 0  | 0   | 0  |
| 湘南オクトパス        | 0 | 0 | 0 | 0  | 0   | 0  |
| BrainMagicians | 0 | 0 | 0 | 0  | 0   | 0  |
| Junkees        | 0 | 0 | 0 | 0  | 0   | 0  |
| はにかみタイガース      | 0 | 0 | 0 | 0  | 0   | 0  |

対戦結果報告での勝ち点(ポイント)、及び得失点で自動的に更新されます。

# 13. 個人成績

MOM の獲得回数順位を見るには、 メニューの「個人成績」をクリックします。 対戦結果報告で自動的に更新されます。 こちらではホームランキングとハーラーダービーが表 示されていますが、INFINITY BASEBALL LEAGUE で は MOM の獲得回数順位が掲載されます。

Pancho

トップ画面 試合予定一覧 試合予定登錄 順位表 個人成績

ホームランキング

| 本数 | 選手    | ቻተム    |
|----|-------|--------|
| 2  | ツカチュウ | 宴      |
| 1  | 村上    | FREAKS |
| 1  | オノッチ  | 宴      |

ハーラーダービー

| 勝数 | 選手    | チーム    |
|----|-------|--------|
| 1  | 伊藤    | FREAKS |
| 1  | ツカチュウ | 宴      |

以上